## GOSHEN FTTH NETWORK FIBER ROUTE COMPLETED DESIGN VISUAL

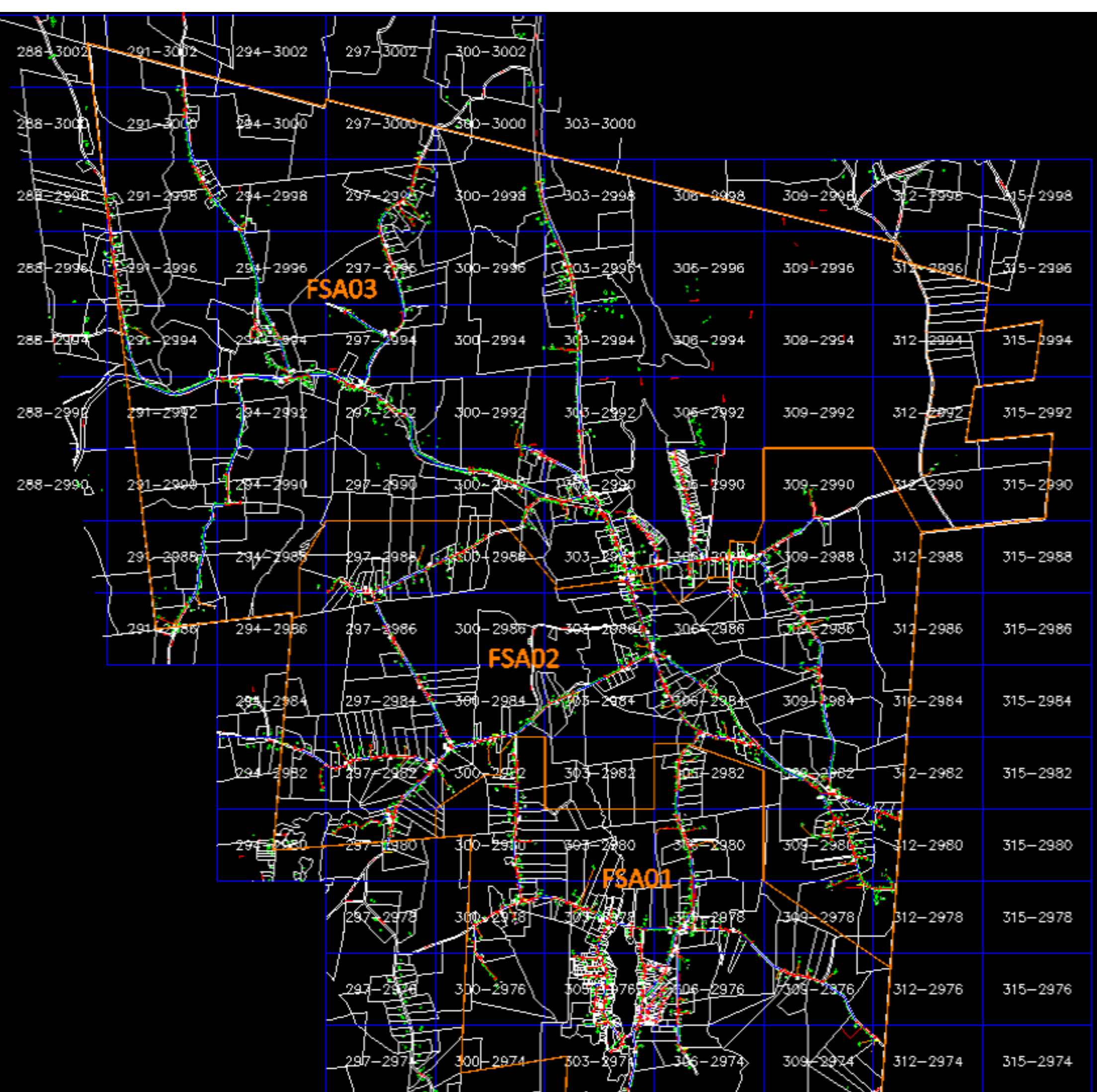

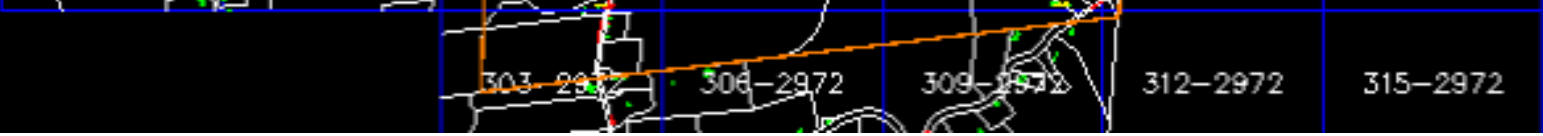

If you wish to see an interactive visual of this map where you can drill down to see the fiber routes and homes more clearly you must do the following:

- 1. Ctrl+Click on the link below to install a free diagram viewer on your computer. https://dwgsee.com/
- At the web site select the appropriate installation file for your computer. Either Windows or Mac.

The installation file will automatically download to your computer. When the download is complete double click on the file to install on your computer and accept all the installation default settings.

The application will create a program on your computer named DWGSeePro.exe.

3. Copy this file *Goshen Fiber Strand Map network design.dwg* located on this website to a location on your computer and use the installed application, from step2, to open it and view the network route in more detail.